## **Concur – Printed Expense Reports**

**Process:** In Concur, expense reports can be reviewed or printed to ensure the accuracy of the report data, to review workflow, or to provide expense reports for departmental or audit purposes.

| Procedures                                             |                                                                                                    |                                                                                                    |
|--------------------------------------------------------|----------------------------------------------------------------------------------------------------|----------------------------------------------------------------------------------------------------|
| Types of Reports                                       | <ul> <li>Report - Detailed Report with Summary<br/>Data - shows information such as an expense<br/>summary with allocations, itemizations and<br/>payment types. Use this report if the Approval<br/>Flow or Audit Trail are not needed.</li> <li>UK-Detailed Report - shows the same type<br/>of information that is on the Report - Detailed<br/>Report with Summary Data but also includes<br/>the Approval Flow and an Audit Trail. Note:<br/>This report prints smaller because of the<br/>additional audit information located at the<br/>bottom of the report.</li> </ul>          |                                                                                                    |
| Locations where<br>the expense report<br>can be viewed | <ul> <li>As a user: From the Manage Expenses Page of an open expense report, click on Print/share and choose one of the reports in the drop down box.</li> <li>SAP Concur Requests Tave Report AppCenter AppCenter Vew Transactions</li> <li>Alerts: 2</li> <li>20200627ParkCity \$2,743.30</li> <li>Processing Payment</li> <li>Report Details Payment Type Travel Allowance Pak City Utah</li> <li>Alerts Receipt Payment Type Daily Allowance Pak City Utah</li> <li>Paid by Employee Daily Allowance Pak City Utah</li> <li>Paid by Employee Daily Allowance Pak City Utah</li> </ul> | Support         Help -           Profile         •         •           Copy Report         •         •           Copy Report         •         •           06/26/2020         \$57.00<br>Allocated         •           06/26/2020         \$57.00<br>Allocated         •           06/24/2020         \$57.00<br>Allocated         • |

## Quick Reference Card – Printed Expense Reports

|                    | <ul> <li>As an approver: From the Reports page of an<br/>open expense report, click on Print/Email and<br/>choose one of the reports in the drop down</li> </ul>                                                                                                    |
|--------------------|----------------------------------------------------------------------------------------------------|
|                    | box.                                                                                                    |
|                    | SAP Concur C Reports Travel Expense Approvals App Center Public + S                                                                                                    |
|                    | 06/26/20-San Diego (text Translet) Agreed A franket                                                                                                    |
|                    | Summay         Databa *         Part Estabation         Hide Estaphone           FLICeptionS         -         "Work-Installed Report         K                                                                                                    |
|                    | Expense type Cade Annound                                                                                                    |
|                    | Expenses         Vervit ~ 4         Summary           Interaction De.         Expense Type         Additional Info.         City of Providea         Pagement Type         Amount         Reports Systematic           MOO         MODIDIDID         Cent Medid         Cent Vendore N         See Organ Cent.         Total Vendore N         Report Systematic         Report Systematic                                                                                                    |
|                    | O⊕O         04/3/2020         Parking         Mannet Diraking         San Oragi, call.         Park Inf Engineers         SS: 0         Mannet one Configure (mannet one Configure (mannet one Configur |
|                    | >         Request Name         Request Name         Amount Ager         Amount Sem           >         0002075.5m         334°         51.00.00         554.87                                                                                                    |
| Information on the | Main Header                                                                                                    |
| Reports            | <ul> <li>Report Name = name given to the</li> </ul>                                                                                                    |
|                    | document header text on the report                                                                                                    |
|                    | in SAP.                                                                                                    |
|                    | <ul> <li>Authorization Request (if applicable)</li> </ul>                                                                                                    |
|                    | <ul> <li>Request/Trip name</li> </ul>                                                                                                    |
|                    | <ul> <li>Request ID</li> <li>Cash Advance (if applicable)</li> </ul>                                                                                                    |
|                    | <ul> <li>Utilization amount</li> </ul>                                                                                                    |
|                    | <ul> <li>Returns amount</li> </ul>                                                                                                    |
|                    | • User Name                                                                                                    |
|                    | $\circ$ Dept Number                                                                                                    |
|                    | <ul> <li>Email Address of the user</li> </ul>                                                                                                    |
|                    | <ul> <li>Default Approver = user's supervisor</li> </ul>                                                                                                    |
|                    |                                                                                                    |
|                    | University of Kentucky Expense Report                                                                                                    |
|                    | Report Name : 20200714Cleveland                                                                                                    |
|                    | Authorization Request Request/Trip Name : 20200714Cleveland                                                                                                    |
|                    | Request ID : 333E                                                                                                    |
|                    | Cash Advance                                                                                                    |
|                    | Cash Advance Utilized Amount : \$0.00                                                                                                    |
|                    | Cash Advance Returns Amount : \$0.00                                                                                                    |
|                    | User Name : Test, Traveler2                                                                                                    |
|                    | User ID : 39003310                                                                                                    |
|                    | *Dept Number : 7H500                                                                                                    |
|                    | Default Approver : Test, Default Approver                                                                                                    |
|                    |                                                                                                    |

| • Re                           | eport H                | eader                                                           |                                                                                  |                                                |                                         |                  |                      |
|--------------------------------|------------------------|-----------------------------------------------------------------|----------------------------------------------------------------------------------|------------------------------------------------|-----------------------------------------|------------------|----------------------|
|                                | •                      | Policy u                                                        | ised on the e                                                                    | xpense i                                       | report                                  |                  |                      |
|                                | 0                      | Report                                                          | Date = date                                                                      | the repo                                       | ort was                                 |                  |                      |
|                                | Ũ                      | created                                                         |                                                                                  |                                                |                                         |                  |                      |
|                                | $\circ$                | Renort                                                          | ID = unique                                                                      | ID assin                                       | ned to                                  |                  |                      |
|                                | 0                      | the eve                                                         | anse report l                                                                    | in assig                                       | ir                                      |                  |                      |
|                                | -                      | Donort                                                          |                                                                                  | by Conce                                       | numbor                                  |                  |                      |
|                                | 0                      | кероп                                                           | key = unique                                                                     |                                                | number.                                 |                  |                      |
|                                |                        | ine rep                                                         | ort key will t                                                                   | le to the                                      | SAP                                     |                  |                      |
|                                |                        | referen                                                         | ce document                                                                      |                                                |                                         |                  |                      |
|                                | 0                      | Trip Sta                                                        | art Date                                                                         |                                                |                                         |                  |                      |
|                                | 0                      | Trip En                                                         | d Date                                                                           |                                                |                                         |                  |                      |
|                                | 0                      | Approva                                                         | al Status = w                                                                    | vill tell th                                   | ne user if                              |                  |                      |
|                                |                        | the rep                                                         | ort is not sub                                                                   | mitted,                                        | sent                                    |                  |                      |
|                                |                        | back to                                                         | the user, or                                                                     | approve                                        | ed.                                     |                  |                      |
|                                | 0                      | Does th                                                         | is trip includ                                                                   | e person                                       | al travel                               |                  |                      |
|                                | °<br>∩                 | Busines                                                         | s Destination                                                                    | )                                              |                                         |                  |                      |
|                                | 0                      | 2401100                                                         |                                                                                  |                                                |                                         |                  |                      |
|                                |                        |                                                                 | Repo                                                                             | rt Header                                      |                                         |                  |                      |
|                                |                        |                                                                 | Policy : "U                                                                      | K-TEST USERS                                   | S-General Travel Policy                 |                  |                      |
|                                |                        |                                                                 | Report Date : 07                                                                 | /14/2020                                       |                                         |                  |                      |
|                                |                        |                                                                 | Report Id : D1                                                                   | 26EFC3985349                                   | 9BF9894                                 |                  |                      |
|                                |                        |                                                                 | Report Key : 22                                                                  |                                                |                                         |                  |                      |
|                                |                        |                                                                 | Trip Start Date : 07                                                             | /09/2020                                       |                                         |                  |                      |
|                                |                        |                                                                 | Trip End Date : 07                                                               | n 3/2020                                       |                                         |                  |                      |
|                                | 1Dece                  | this trip instru                                                | Approval Status : Ap                                                             | proved                                         |                                         |                  |                      |
|                                | "Does                  | this trip inclue                                                | e personal travel? : No                                                          | O backware                                     |                                         |                  |                      |
| • E)                           | o<br>o                 | <b>s Sectio</b><br>Allocatio<br>the both<br>See allo<br>below f | o <b>n</b><br>ons – the allo<br>tom of each e<br>ocations in th<br>or additional | ocation v<br>expense<br>e Notes<br>information | vill be at<br>line.<br>section<br>tion. |                  |                      |
| 07/06/202                      | Chemicals<br>and       | 540311                                                          | Research/Teachi                                                                  | Fayette Lab                                    | Lexington                               | Paid by \$575.00 | \$575.00             |
|                                | Laboratory<br>Supplies |                                                                 |                                                                                  | Supplies                                       | g/wit                                   | Employee         |                      |
|                                | Allocations            | : 33% (\$191.66)  <br>33% (\$191.67)  <br>33% (\$191.67)        | HEQAS300-UK00-CC-101201<br>HEQAS300-UK00-CC-101201<br>HEQAS300-UK00-CC-101201    | 3100<br>3010<br>3020                           |                                         |                  |                      |
| Allocate<br>Expenses: 1   \$57 | 75.00                  |                                                                 |                                                                                  |                                                |                                         |                  | ٤                    |
| Per                            | rcent                  | Amount                                                          |                                                                                  |                                                |                                         |                  |                      |
| Amount<br>\$575.00             |                        |                                                                 | Allocated 100%<br>\$575.00                                                       |                                                | Remaining 0%<br>\$0.00                  |                  |                      |
| Default Allocation             |                        |                                                                 |                                                                                  |                                                |                                         |                  |                      |
| HEQAS300-U                     | UK00-WBS-3200000       | 383-0011890200                                                  |                                                                                  |                                                |                                         |                  | Amount USD<br>\$0.00 |
| Add                            | Edit Remove            | Save as Favorite                                                |                                                                                  |                                                |                                         |                  |                      |
| Logical System                 | m Company Code         | Cost Object Type                                                | Cost Object ID Eu                                                                | nd Statistical Order                           | Code 🔺                                  |                  | Amount USD           |
| Logical System                 | m Company Code         | Cost Center                                                     | UFS OPERATING                                                                    |                                                | HEQAS300-UK00-CC-1012013010             |                  | 191.67               |
| Logical System                 | m Company Code         | Cost Center                                                     | UFS-BENEFITS FINANCI                                                             |                                                | HEQAS300-UK00-CC-1012013020             |                  | 191.67               |
| Logical System                 | m Company Code         | Cost Center                                                     | UFS-ACCOUNTS PAYABLE                                                             |                                                | HEQAS300-UK00-CC-1012013100             |                  | 191.66               |
|                                |                        |                                                                 |                                                                                  |                                                |                                         |                  |                      |

## Itemizations – the user will see a bullet to the left of any line that has been itemized.

| 05/27/2020   | Hotel       |                                             | 06.<br>Meeting/Collaboration                                                                      | DELTA<br>HOTEL           | Cleveland | TEST-<br>University<br>Procard | \$1,021.64 | \$0.00  |
|--------------|-------------|---------------------------------------------|---------------------------------------------------------------------------------------------------|--------------------------|-----------|--------------------------------|------------|---------|
| • 07/12/2020 | Hotel       | 530019                                      | 06.<br>Meeting/Collaboration                                                                      | DELTA<br>HOTEL           | Cleveland | TEST-<br>University<br>Procard | \$230.00   | \$230.0 |
|              | Allocations | : 33% (\$76.6<br>33% (\$76.6<br>33% (\$76.6 | 7) HEQAS300-UK00-CC-1012013010<br>7) HEQAS300-UK00-CC-1012066630<br>7) HEQAS300-UK00-WBS-30481105 | )<br>25                  |           |                                |            |         |
| • 07/11/2020 | Hotel       | 530019                                      | 06.<br>Meeting/Collaboration                                                                      | DELTA<br>HOTEL           | Cleveland | TEST-<br>University<br>Procard | \$230.00   | \$230.0 |
|              | Allocations | : 33% (\$76.6<br>33% (\$76.6<br>33% (\$76.6 | 7) HEQAS300-UK00-CC-1012013010<br>7) HEQAS300-UK00-CC-1012066630<br>7) HEQAS300-UK00-WBS-30481105 | )<br>)<br>25             |           |                                |            |         |
| • 07/10/2020 | Hotel       | 530019                                      | 06.<br>Meeting/Collaboration                                                                      | DELTA<br>HOTEL           | Cleveland | TEST-<br>University<br>Procard | \$230.00   | \$230.0 |
|              | Allocations | : 33% (\$76.6<br>33% (\$76.6<br>33% (\$76.6 | 7) HEQAS300-UK00-CC-101201301(<br>7) HEQAS300-UK00-CC-101206663(<br>7) HEQAS300-UK00-WBS-30481105 | )<br>25                  |           |                                |            |         |
| • 07/09/2020 | Hotel       | 530019                                      | 06.<br>Meeting/Collaboration                                                                      | DELTA<br>HOTEL           | Cleveland | TEST-<br>University<br>Procard | \$230.00   | \$230.0 |
|              | Allocations | : 33% (\$76.6<br>33% (\$76.6<br>33% (\$76.6 | 7) HEQAS300-UK00-CC-101201301(<br>7) HEQAS300-UK00-CC-1012066630<br>7) HEQAS300-UK00-WBS-30481105 | 25                       |           |                                |            |         |
| • 07/12/2020 | Hotel Tax   | 530019                                      | 06.<br>Meeting/Collaboration                                                                      | DELTA<br>HOTEL           | Cleveland | TEST-<br>University<br>Procard | \$25.41    | \$25.41 |
|              | Allocations | : 33% (\$8.47<br>33% (\$8.47<br>33% (\$8.47 | ) HEQAS300-UK00-CC-1012013010<br>) HEQAS300-UK00-CC-1012066630<br>) HEQAS300-UK00-WBS-304811052   | 5                        |           |                                |            |         |
| • 07/11/2020 | Hotel Tax   | 530019                                      | 06.<br>Meeting/Collaboration                                                                      | DELTA<br>HOTEL           | Cleveland | TEST-<br>University<br>Procard | \$25.41    | \$25.41 |
|              | Allocations | : 33% (\$8.47<br>33% (\$8.47<br>33% (\$8.47 | ) HEQAS300-UK00-CC-1012013010<br>) HEQAS300-UK00-CC-1012066630<br>) HEQAS300-UK00-WBS-304811052   | 5                        |           |                                |            |         |
| • 07/10/2020 | Hotel Tax   | 530019                                      | 06.<br>Meeting/Collaboration                                                                      | DELTA<br>HOTEL           | Cleveland | TEST-<br>University<br>Procard | \$25.41    | \$25.41 |
|              | Allocations | : 33% (\$8.47<br>33% (\$8.47<br>33% (\$8.47 | ) HEQAS300-UK00-CC-1012013010<br>) HEQAS300-UK00-CC-1012066630<br>) HEQAS300-UK00-WBS-304811052   | 5                        |           |                                |            |         |
| • 07/09/2020 | Hotel Tax   | 530019                                      | 06.<br>Meeting/Collaboration                                                                      | DELTA<br>HOTEL           | Cleveland | TEST-<br>University<br>Procard | \$25.41    | \$25.41 |
|              | Allocations | : 33% (\$8.47<br>33% (\$8.47<br>33% (\$8.47 | ) HEQAS300-UK00-CC-1012013010<br>) HEQAS300-UK00-CC-1012066630<br>) HEQAS300-UK00-WBS-304811052   | 5                        |           |                                |            |         |
|              | o (         | Other                                       | information fo                                                                                    | und in the               |           |                                |            |         |
|              | E<br>F      | zpen                                        | ses section inc                                                                                   | lude the                 |           |                                |            |         |
|              | 1           |                                             | Transaction D:                                                                                    | ato                      |           |                                |            |         |
|              |             | -                                           | Expense Type                                                                                      |                          |           |                                |            |         |
|              |             |                                             | Account Code                                                                                      | = General                |           |                                |            |         |
|              |             |                                             | Ledger (GL) a                                                                                     | ccount                   |           |                                |            |         |
|              |             |                                             | Report/Trip Pu                                                                                    | irpose –                 |           |                                |            |         |
|              |             |                                             | . <i>/</i> , , , , , , , , , , , , , , , , , , ,                                                  | oco for Trav             | ام        |                                |            |         |
|              |             |                                             | Business purp                                                                                     |                          | CI        |                                |            |         |
|              |             |                                             | Policy or trave                                                                                   | l-related                |           |                                |            |         |
|              |             |                                             | Policy or trave<br>expenses on t                                                                  | l-related<br>he Expendit | ure       |                                |            |         |

| Transaction Expense | <ul> <li>No</li> <li>b</li> <li>tra</li> <li>Export</li> <li>Report/Trip</li> <li>No</li> <li>No</li> <li>tra</li> <li>Expert</li> </ul> | nTravel E<br>usiness p<br>vel relate<br>penditure<br>ndor<br>ansaction<br>ocuremen<br>signed by<br>l be avail<br>pense wh<br>y of Purc<br>yment Ty<br>nount<br>proved an<br>te section<br>ormation<br>ditional In<br>lated Req<br>port – cu<br>used on<br>port by th<br>it wishes<br>pense rep<br>porting pu | Business I<br>burpose field<br>ed expense<br>Policy<br>ID = unit<br>t Card IE<br>Concur.<br>able on t<br>en it pos<br>hase<br>pe<br>mount –<br>t below for<br>nformatic<br>juest/Exp<br>stom field<br>the expense<br>to tie sev<br>ports toge<br>urposes. | Purpose-<br>or non-<br>ses on the<br>ique<br>This ID<br>he<br>ts to SAP.<br>see the<br>or more<br>on<br>bense<br>d that can<br>nse<br>hen the<br>veral<br>ether for | nt Approved Additional | Related |
|---------------------|----------------------------------------------------------------------------------------------------|----------------------------------------------------------------------------------------------------|----------------------------------------------------------------------------------------------------|----------------------------------------------------------------------------------------------------|------------------------|---------|
|                     | Puŋ                                                                                                    | pose                                                                                                    |                                                                                                    |                                                                                                    |                        | Report  |
| • Expense           | e Type Sun<br>Expense<br>Account (<br>(GL) acco<br>Amount<br>• Ap<br>not<br>info                                                         | <b>nmary</b><br>Type<br>Code = G<br>ount<br>proved A<br>te sectior<br>ormation                                                                                                    | eneral Le<br>mount –<br>n below fo                                                                                                    | edger<br>see the<br>or more                                                                                                    |                        |         |
|                     |                                                                                                    | Expense Type So                                                                                                    | ummary                                                                                                    |                                                                                                    |                        |         |
| Exp                 | ense Type                                                                                                    | Account<br>Code                                                                                                    | Amount                                                                                                    | Approved<br>Amount                                                                                                    |                        |         |
| Car<br>Che          | Rental<br>micals and Laboratory                                                                                                    | 560300                                                                                                    | \$1,039.49                                                                                                    | \$1,039.49                                                                                                    |                        |         |
| Sup                 | plies<br>sonal Non-cardholder                                                                                                    | 540363                                                                                                    | \$102.88                                                                                                    | \$102.88                                                                                                    |                        |         |
| Exp                 | En ISO                                                                                                    |                                                                                                    |                                                                                                    |                                                                                                    |                        |         |
|                     |                                                                                                    |                                                                                                    |                                                                                                    |                                                                                                    |                        |         |

- Cost Object Type indicates whether the cost object is a cost center, WBS element, Inventory, or Internal Order.
- Cost Object ID
- Fund will show if expenses will post to a WBS element that has an external or cost share fund assigned
- Statistical Order only used if a statistical internal order has been assigned (not Internal Orders)
- o Amount
- Approved Amount see the note section below for more information

| Туре           |                                                                                  |                            | Order |            | Amou      |
|----------------|----------------------------------------------------------------------------------|----------------------------|-------|------------|-----------|
| Cost<br>Center | STATE-DEAN'S<br>OFFICE<br>(1012000860)                                           |                            |       | \$102.88   | \$102.8   |
| Cost           | UFS<br>OPERATING                                                                 |                            |       | \$191.67   | \$191.6   |
| _              |                                                                                  |                            | _     | _          | _         |
| Center         | (1012013010)                                                                     |                            |       |            |           |
| Cost<br>Center | UFS-<br>ACCOUNTS<br>PAYABLE<br>(1012013100)                                      |                            |       | \$191.66   | \$191.6   |
| Cost<br>Center | UFS-BENEFITS<br>FINANCI<br>(1012013020)                                          |                            |       | \$191.67   | \$191.6   |
| WBS            | LATEXIN<br>FUNCTION IN<br>THE<br>MAINTENANCE<br>AND<br>REGENERATI<br>(320000383) | 0011890200<br>(0011890200) |       | \$1,039.49 | \$1,039.4 |

|                         | ayment methods |                 |
|-------------------------|----------------|-----------------|
| Payment Type            | Amount         | Approved Amount |
| Paid by Employee        | \$575.00       | \$575.00        |
| TEST-University Procard | \$1,142.37     | \$1,142.37      |

| • | Report 1                         | ota                 | ls                                   |                |                                      |
|---|----------------------------------|---------------------|--------------------------------------|----------------|--------------------------------------|
|   | 0                                | Re                  | port Total                           |                |                                      |
|   | 0                                | Pe                  | rsonal Expenses – c                  | only shows     |                                      |
|   |                                  | tot                 | als for Personal Car                 | dholder        |                                      |
|   |                                  | Ex                  | penses that will be                  | reimbursed     |                                      |
|   |                                  | thr                 | ough Payroll                         |                |                                      |
|   | 0                                | То                  | tal Amount Claimed                   |                |                                      |
|   | 0                                | То                  | tal Amount Approve                   | ed - see the   |                                      |
|   |                                  | no                  | te section below for                 | more           |                                      |
|   |                                  | inf                 | ormation                             |                |                                      |
|   | 0                                | Со                  | mpany Disburseme                     | nts            |                                      |
|   |                                  |                     | <ul> <li>Amount Due Us</li> </ul>    | er – for       |                                      |
|   |                                  |                     | expenses by ou                       | t-of-pocket by |                                      |
|   |                                  |                     | the employee                         | , ,            |                                      |
|   |                                  |                     | <ul> <li>Amount Due Ur</li> </ul>    | niversity Card |                                      |
|   |                                  |                     | <ul> <li>Total Paid by Ur</li> </ul> | niversity      |                                      |
|   | 0                                | En                  | plovee Disburseme                    | ents           |                                      |
|   | -                                |                     | <ul> <li>Amount Due Ur</li> </ul>    | niversity      |                                      |
|   |                                  |                     | <ul> <li>Amount Due Ur</li> </ul>    | niversity Card |                                      |
|   |                                  |                     | From User                            | ,              |                                      |
|   |                                  |                     | <ul> <li>Total Paid By Us</li> </ul> | ser            |                                      |
|   |                                  |                     |                                      |                |                                      |
|   |                                  |                     | Report Totals                        | 64 F17 67      |                                      |
|   |                                  |                     | Report Total:                        | \$1,717.37     |                                      |
|   |                                  |                     | Total Amount Claimed :               | \$1,717.37     |                                      |
|   |                                  |                     | Amount Approved :                    | \$1,717.37     |                                      |
|   |                                  |                     | Company Disbursemen                  | ts             |                                      |
|   |                                  |                     | Amount Due User :                    | \$575.00       |                                      |
|   |                                  |                     | Amount Due University Card :         | \$1,142.37     |                                      |
|   |                                  |                     | Total Paid By University :           | \$1,717.37     |                                      |
|   |                                  |                     | Employee Disbursemen                 | its            |                                      |
|   |                                  |                     | Amount Due University :              | \$0.00         |                                      |
|   |                                  |                     | Amount Due University Card From      | so.oo          |                                      |
|   |                                  |                     | Total Palu by Oser .                 | \$0.00         |                                      |
|   |                                  |                     |                                      |                |                                      |
|   |                                  |                     |                                      |                |                                      |
| • | Approva                          | I FI                | <b>ow</b> (only on UK-Del            | tailed Report) |                                      |
|   | - shows                          | the                 | levels of approval th                | nat have been  |                                      |
|   | complete                         | d or                | the expense repor                    | t.             |                                      |
| _ |                                  |                     |                                      | A              | pproval Flow                         |
|   | Report.print.a                   | pproval.a           | ction                                |                | Report.print.approval.approver       |
| 1 | Supervisor Ap<br>Business Office | proval<br>ter Anore | val                                  |                | Test, Default Approver<br>Test, COA1 |
| 3 | Healthcare Ap                    | proval              |                                      |                | Test, Authorized Appr1               |
| 4 | Accounts Pay                     | able App            | roval                                |                | Test, Processor                      |
|   |                                  |                     |                                      |                |                                      |
|   |                                  |                     |                                      |                |                                      |
|   |                                  |                     |                                      |                |                                      |
|   |                                  |                     |                                      |                |                                      |

|                                | <ul> <li>Audit Trail (only on UK-Detailed Report) –<br/>gives a detailed audit report of dates,<br/>individuals, actions, and descriptions of the<br/>actions. Notes may show in the description<br/>section if the report was returned or other<br/>activity occurred after the expense report was<br/>initially submitted.</li> </ul>                                                                                                    |
|--------------------------------|----------------------------------------------------------------------------------------------------|
|                                | Date Time         UpdatedBy         Action         Description           0807/2020         Test, Traveler2         report.status.approval.action         report.status.approval.format. Not Submitted Submitted Submi |
|                                | <ul> <li>Attachments and Receipts – to review the<br/>attachments and receipts associated with the<br/>report, the printed report must be opened<br/>under the Save as PDF version – see below<br/>under Viewing Options for Reports.</li> </ul>                                                                                                    |
| Viewing Options for<br>Reports | <ul> <li>Several options are available for viewing the printed expense reports after one of the reports is chosen:</li> <li>View in pop-up viewing box – use this option to quickly scroll through the report to view expenses, cost objects, payments, or workflow information.</li> </ul>                                                                                                    |
|                                | **Report - Detailed Report with Summary Data          Expense       Speaker       ines       Procard         Allocations : 100% (\$36.19) HEQAS300-UK00-CC-1012013010       Image: Speaker       Procard         06/22/20<br>20       Taxi       530190       04.<br>Conference/<br>Workshop -<br>Speaker       Taxicab<br>s and<br>Limous       T150ce57e       Lexington       TEST-<br>University<br>Procard         Allocations : 100% (\$52.00) HEQAS300-UK00-CC-1012013010       T150ce57e       Lexington       TipNersity<br>Procard         Note: The sum of allocation amounts may not exactly match the expense amount due to rounding.       Total in the expense amount due to rounding.                                                                                                    |
|                                | Expense Type Summary         Expense Type       Account       Amount       Approved         Airfare       530502       \$1,400.00       00       \$1,400.00         Baggage Fees       530502       \$26.32       \$26.32       \$26.32         Miscellaneous Travel Expense       530190       \$36.19       \$36.19       \$36.19         Taxi       530190       \$52.00       \$52.00       \$52.00         Allocation Summary         *Cost       *Cost       *Fund *Statistical Amount Approved Order       Amount         *       ************************************                                                                                                    |

| • | Print – print a hard copy of the expense |
|---|------------------------------------------|
|   | report.                                  |

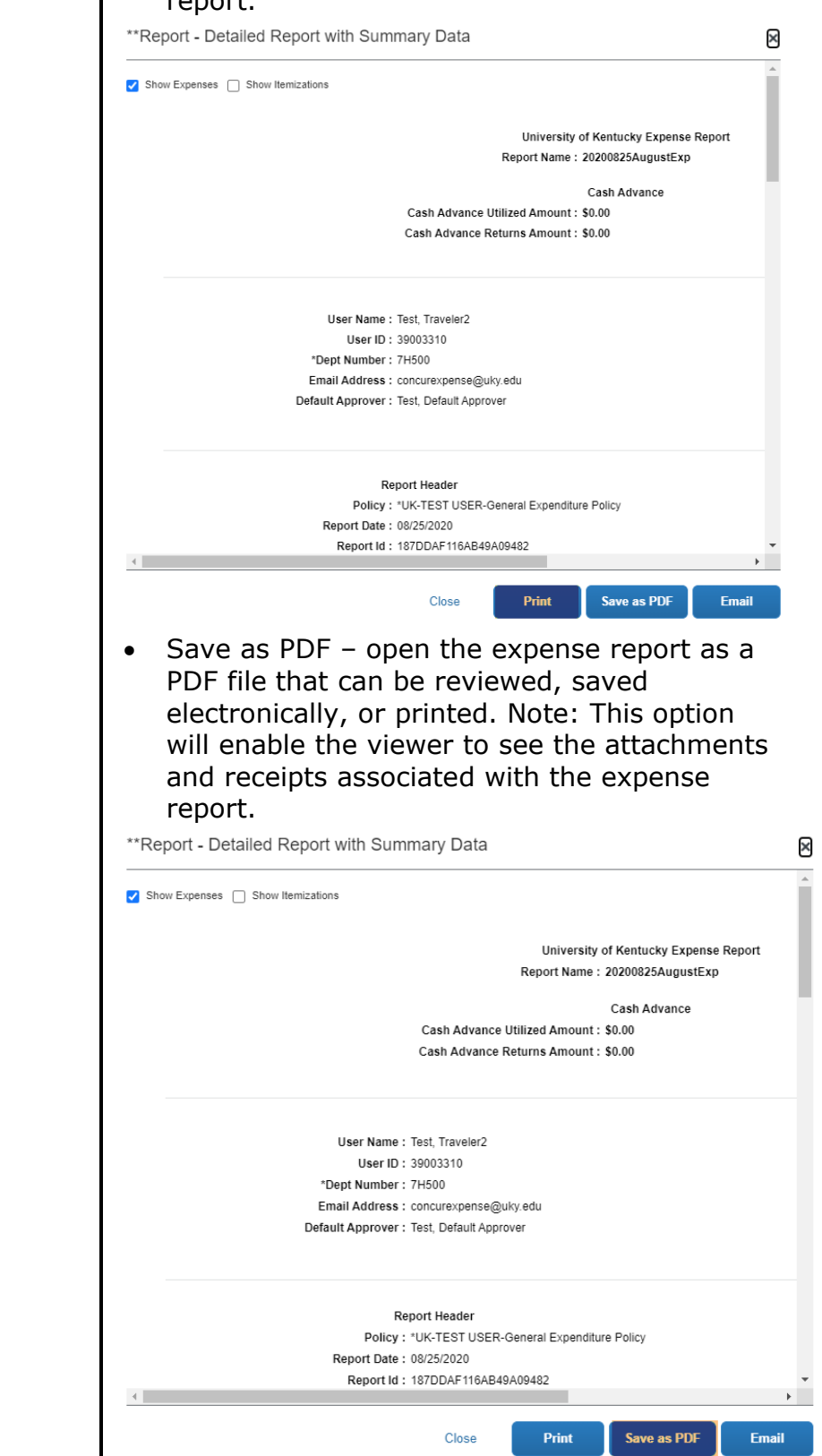

| **Report - Detailed              | d Report with Summary Data                                                                                                    |           |  |
|----------------------------------|----------------------------------------------------------------------------------------------------|-----------|--|
| ✓ Show Expenses                  | ow Itemizations                                                                                                    | Î         |  |
|                                  | University of Kentucky Expense R<br>Report Name : 20200825AugustExp                                                                                             | eport     |  |
|                                  | Cash Advance<br>Cash Advance Utilized Amount : \$0.00<br>Cash Advance Returns Amount : \$0.00                                                                   |           |  |
|                                  | User Name : Test, Traveler2<br>User ID : 39003310<br>*Dept Number : 7H500<br>Email Address : concurexpense@uky.edu<br>Default Approver : Test, Default Approver |           |  |
| 4                                | Report Header<br>Policy : "UK-TEST USER-General Expenditure Policy<br>Report Date : 08/25/2020<br>Report Id : 187DDAF116AB49A09482                              | *         |  |
|                                  | Close Print Save as PDF                                                                                                    | Email     |  |
| C                                | <ul> <li>Add the recipient(s) email add<br/>and an optional comment. Clic<br/>Send.</li> </ul>                                                                  | ress<br>k |  |
| **Report - De<br>Send Through Ei | etailed Report with Summary Data                                                                                                    |           |  |
| Recipient(s) *                   |                                                                                                    |           |  |
| Commont                          |                                                                                                    |           |  |
|                                  |                                                                                                    |           |  |
|                                  |                                                                                                    |           |  |

| Special Notes for<br>the Reports | <ul> <li>Approved Amount - may be different from the Amount if an approver approves only a portion of a user's expense reimbursement that was paid out-of-pocket. Note: The approver cannot "pay only" on a procard expense. If part of the procard expense is disallowed by the approver, the expense report should be returned to the user and the expense should be itemized between the business expense and a Personal Cardholder Expense.</li> <li>Allocations - On the reports allocations round to the nearest whole percentage, regardless of the decimal used when creating the expense report. However, the full amount will be allocated and will post accurately in SAP. To be sure each allocation has the correct amount on the report, allocate the expense by "amount" rather than "percentage" so the report solves the actual amounts on each cost object.</li> </ul> |
|----------------------------------|----------------------------------------------------------------------------------------------------|
| Questions                        | <ul> <li>Questions Contact Customer Service:         <ul> <li>Email – concurexpense@uky.edu</li> </ul> </li> </ul>                                                                                                    |